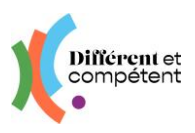

# Les actions du directeur

Les actions spécifiques à la **personne ayant un rôle directeur sur le site** sont signalées en violet.

### Sommaire

| 1.   | Présentation du site                                                              | . 2 |
|------|-----------------------------------------------------------------------------------|-----|
| •    | Mon profil                                                                        | . 2 |
| •    | Page d'accueil                                                                    | . 2 |
| •    | Menu Structures                                                                   | . 3 |
| •    | Menu Comptes                                                                      | . 3 |
| •    | Explication des boutons particuliers                                              | . 3 |
| •    | Quelques astuces pour gagner du temps                                             | . 4 |
| 2.   | Déroulement de la RAE en situation de travail                                     | . 4 |
| 3.   | S'inscrire en tant que cojury pour une RAE en modalité externe / externe après un |     |
| stag | ge                                                                                | . 9 |
| 4.   | Boîte à outils                                                                    | 11  |
| ٠    | Les statuts de la démarche RAE                                                    | 11  |
| •    | Les changements possibles, par le correspondant                                   | 12  |
| •    | Comment faire part d'un problème ou d'une demande d'amélioration ?                | 12  |

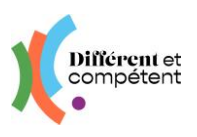

# 1. Présentation du site

• Mon profil

| Différent et | ≡ Utilisateurs   | Le compte de<br>Mathilde D.<br>Mon profil Se déconnecter |
|--------------|------------------|----------------------------------------------------------|
| <b>K</b> .   | 🏘 / Utilisateurs | Î                                                        |

Cette fonctionnalité permet de modifier ses informations. C'est la seule qui est commune à tous les utilisateurs du site RAE.

La date de naissance permet de distinguer les comptes, en cas d'homonymes.

La **photo** n'est reprise nulle part ailleurs : elle sert principalement au candidat, pour se situer dans son parcours RAE.

Il est possible d'actualiser :

- **son identifiant de connexion** (mail pour les correspondants) tout changement d'identifiant doit être impérativement validé par l'utilisateur (soit en cliquant sur le lien du mail reçu, soit en saisissant le code de validation reçu par SMS), pour être pris en compte.
- et son mot de passe attention à bien le saisir deux fois !

| Mon nouveau mot de passe | Je ressaisis mon mot de passe |
|--------------------------|-------------------------------|
| ٩                        | ( O                           |
| 6 caractères minimum     | 6 caractères minimum          |

#### Toute modification doit être validée, pour être enregistrée.

Chaque utilisateur peut supprimer son compte (droit à l'oubli). Cette action est irréversible.

Page d'accueil

| Différent et<br>compétent                                                                                                    | ≡ Accueil                                                                                               | Le compte de<br>Mathilde D.<br>Mon profii Se déconnecter |                                                                                           |
|----------------------------------------------------------------------------------------------------|----------------------------------------------------------------------------------------------------|----------------------------------------------------------|-------------------------------------------------------------------------------------------|
| Parcours de reconnaissance des acquis de<br>Texpérience                                                                                                    | Bienvenue sur votre espace d'administration                                                             |                                                          | Cet écran donne un aperçu des éventuels                                                   |
| Structures Comptes Comptes Co | Boite a outils Campagnes Co-positionnement en retard                                                    | Voir les statistiques externes                           | retards dans les étapes<br>clé de la RAE.                                                 |
|                                                                                                    | Dossier de reconnaissance en retard 2<br>Membres du Jury manquants 3<br>Mises en perspective à salair 2 | -                                                        | Le détail des personnes<br>concernées apparaît en<br>cliquant sur les zones<br>violettes. |

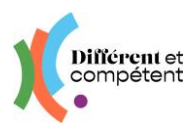

### • Menu Structures

Etablissements

Un même compte directeur peut désormais être rattaché à plusieurs établissements. C'est également valable pour les directeurs.

→ Pour cela, faire la demande à son coordo régional (cf. Boîte à outils en fin de tuto).

Pour chacun des établissements, le correspondant veille à l'actualisation des informations, notamment en précisant quel directeur sera signataire des lettres d'engagement.

Etablissements partenaires

Il s'agit de la base de données de toutes les entreprises et collectivités qui ont participé à un entretien de valorisation (RAE en situation de travail + RAE en modalité externe après un stage). Le correspondant ajoute les partenaires de l'établissement ayant accepté de participer aux entretiens de valorisation.

- Menu Comptes
- ► Le menu Utilisateurs
- → Il est possible qu'une même personne ait plusieurs rôles (par ex : correspondant et accompagnateur).
- → Il est possible d'inactiver et de réactiver un compte. Cependant, chaque utilisateur a la possibilité de supprimer définitivement ses données (dans Mon profil).
- → Pour avoir accès à plusieurs établissements, le directeur doit en faire la demande à son coordo régional (cf. boîte à outils, en fin de tutoriel).
- → Il est possible d'exporter la totalité des comptes dans un fichier Excel (cf. page 2).
- → Il est possible de prendre la main sur un compte, afin d'agir en son nom (cf. dernière page).
- ► Le menu Candidats

Le candidat crée sa propre fiche à partir de son espace. Cependant, le correspondant valide la demande d'inscription du candidat dans l'établissement : tant que le compte n'est pas « intégré dans l'effectif », le candidat n'a pas accès au compte qu'il a créé.

Mise à part cette différence, le menu Candidats fonctionne comme le menu Utilisateurs.

• Explication des boutons particuliers

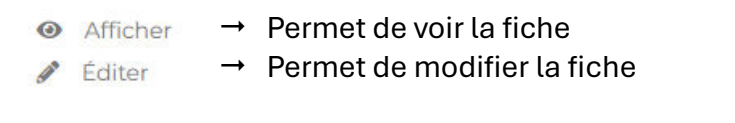

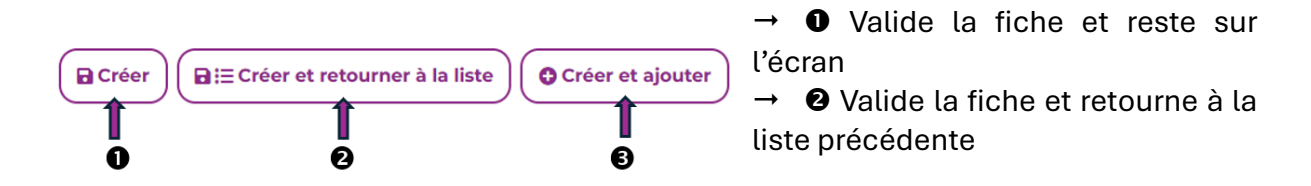

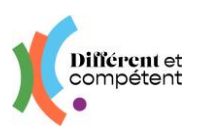

Export

Nouveau site RAE – Tuto du directeur Mis à jour en décembre 2024

- → ❸ Valide la fiche et permet d'en créer une autre dans la foulée
- → Le bouton présent en bas à droite de tous les écrans comportant un tableau, permet d'exporter les données dans Excel.

### • Quelques astuces pour gagner du temps

- 3 résultats - Par page

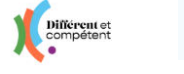

→ Cliquer sur le **logo** ou sur la **maison** permet de revenir à l'accueil.

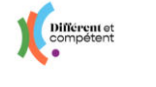

→ Cliquer sur le « **burger** » permet de réduire la colonne de gauche et donc de gagner de la place pour afficher les tableaux

Les **filtres** sont présents sur tous les écrans comportant de nombreuses données. Ils permettent de gagner du temps dans la recherche d'une fiche. Ils sont différents en fonction des écrans, mais leur fonctionnement est le même :

10 -

| #/ | Itilisateurs             |         |   |                         |               |                                                                                            |
|----|--------------------------|---------|---|-------------------------|---------------|--------------------------------------------------------------------------------------------|
| */ | 7tilisateurs<br>Prénom   |         | 0 | T Filtres O • O Ajouter | $\rightarrow$ | Commencer à écrire le début d'un prénom ou d'un nom.<br>Attention aux accents ! Le site ne |
|    | Nom                      |         | • | 📽 Filtres avancés       |               | trouvera pas si un accent est man-                                                         |
|    | l'établissement<br>Rôles | · · ·   | • |                         |               | quant ou en trop.                                                                          |
|    | Actif                    | oui × • | • |                         | $\rightarrow$ | Puis cliquer sur le bouton Filtrer.                                                        |
|    |                          |         |   |                         |               |                                                                                            |

Pour effectuer une nouvelle recherche, cliquez sur Effacer. Cela réinitialise les filtres.

Il existe également des filtres avancés :

|                           |       |         |   | T Filtres 🚯 - 🛛 Ajouter |                           |                  |         |   | T Filtres 🕢 🔹 🔿 Ajouter |
|---------------------------|-------|---------|---|-------------------------|---------------------------|------------------|---------|---|-------------------------|
| Prénom                    | · · · |         | • | Filtrer Effacer         | Prénom                    | · ·              |         | • | Filtrer Effacer         |
| Nom                       | · ·   |         | • | C Filtres avancés       | Nom                       | ne contient pas  |         | • | C Filtres avancés       |
| Nom de<br>l'établissement | •     |         | • | Î                       | Nom de<br>l'établissement | est égal à       |         | • |                         |
| Rôles                     |       | -       | • |                         | Rôles                     | termine par      | •       | • |                         |
| Actif                     |       | oui • • | ۰ |                         | Actif                     | n'est pas égal à | oui * * | • |                         |
|                           |       |         |   |                         |                           |                  |         |   |                         |

## 2. Déroulement de la RAE en situation de travail

- Le candidat fait sa demande de RAE, à partir de son espace.
- Le correspondant la valide ou la repousse à une date ultérieure.

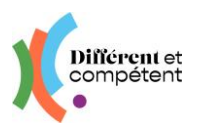

- Dans le cas d'une RAE cette année, le correspondant définit alors les référents du candidat (correspondant + accompagnateur), ainsi que la campagne d'inscription aux jurys.
- L'accompagnateur désigné confirme le référentiel choisi par le candidat (ou l'ajuste) et précise la modalité de la demande de RAE du candidat.

Pour l'instant, le référentiel Rectec n'est pas encore accessible, mais le sera bientôt.

- Le correspondant imprime la lettre d'engagement, organise sa signature et dépose la lettre signée sur le site : la démarche RAE peut commencer.
- Toutes les actions seront désormais à réaliser à partir du menu Autour des RAE / sous-menu RAE.
- La demande de RAE est validée. Il n'est plus possible de modifier la lettre d'engagement.
- L'accompagnateur réalise le positionnement du candidat sur le référentiel choisi.
- Le candidat réalise son autopositionnement.
- Le binôme réalise le copositionnement, à partir de l'espace de l'accompagnateur, qui est garant des compétences précisées comme acquises.
- L'accompagnateur signale les contraintes de travail éventuelles du binôme, en vue de l'entretien de valorisation. Cela peut être fait dès l'apparition du bouton (il n'y a pas d'ordre précis).
- Le candidat ou l'accompagnateur dépose le dossier de reconnaissance sur le site.
- Le correspondant vérifie et créé au besoin la fiche de l'entreprise cojury, ainsi que celle de son représentant, qui sera présent à l'entretien de valorisation.
- L'établissement contacte un autre établissement, afin qu'un accompagnateur formé à Différent et Compétent et dans l'idéal, du même métier que le candidat, puisse participer à l'entretien de valorisation, en tant que cojury.
- Le directeur ou le correspondant précise les membres du jury (le président, l'accompagnateur d'un autre établissement et l'entreprise), puis planifie l'entretien de valorisation (date, heure, lieu). Cette action est à réaliser uniquement pour la modalité en situation de travail (dans les deux autres modalités, c'est au valideur de planifier).

| RAE                           |                                                    |                               |                                                   |                             |                                           |                                     | Le compte de<br>Sophie D.<br>Mon profil: Se déconnecter | TME / TME / T |  |
|-------------------------------|----------------------------------------------------|-------------------------------|---------------------------------------------------|-----------------------------|-------------------------------------------|-------------------------------------|---------------------------------------------------------|----------------------------------------------------------------------------------------------------|--|
| Réfé                          | rentiel métier<br>Statut<br>Campagne<br>Modalité   |                               |                                                   | · •                         |                                           |                                     | GC Filtres avancès                                      | Plandler Instruction         Nentrons du jury           Annel de picket in deux winfer que le pay romporte loss une personne pour charun de ces des: Interdent représentant femployeux. Accompagnation formé celéres 4. Compatient, Représentant du abbilitairement genteures                                                                                                    |  |
| Candidat<br>Anthony<br>DUPOND | Béférentist<br>métier<br>Agent Accusil             | Date de la demande 29/12/2024 | Nom de la<br>campagne     La campagne     fictive | Etablissement<br>ESAT Ficul | Accompagnateur Jury<br>Ie<br>Annie DUPOND | Statut<br>Douiler de preuves envoye | Modalité<br>BAd se 1                                    | But information Theorem pagement in a site and constrained in the constraints that is on a condition the constraints     Informations     Same for     (provides                                                                                                    |  |
| Agnes<br>DUPOND<br>Pauline    | Agent de<br>Propreté et<br>d'Hygiène<br>Ouvrier en | 28/12/2024                    | La campagne<br>fictive                            | ESAT Pictif                 | Annie DUPOND                              |                                     | Changer de cempagne<br>Afficher<br>Paniller Fenbristien | Selectioner le lieu* Hos structure Hos structure Informations sur le lieu*                                                                                                    |  |
| DUPOND                        | Couture<br>(couture flou)                          |                               | fictive                                           |                             |                                           | Export                              | Changer Faccompagnateur                                 | ■ Z 號 6 [朱 ¥] Z [2 田 ] = (a) X ① @ @ @ [ ← (3)                                                                                                    |  |

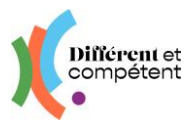

**1** Il faut d'abord saisir les membres du jury, afin que les convocations puissent partir automatiquement, dès que la planification sera validée.

| Planifier l'entretien Membres du jury                                                                                                    | O Alouter                                                                                                    |
|----------------------------------------------------------------------------------------------------|----------------------------------------------------------------------------------------------------|
| AUCUN RÉSULTAT                                                                                                    | 1                                                                                                    |
|                                                                                                    | •                                                                                                    |
| / IRAE Anthony DUPOND / Entretiens de valorisation / Ajouter un membre                                                                                                    |                                                                                                    |
| Planifier l'entretien Membres du jury                                                                                                    |                                                                                                    |
| Informations Role*                                                                                                    | $\rightarrow$ Le site propose toutes les personn                                                                                                    |
| Président représentant l'employeur                                                                                                    | ayant un rôle de directeur.                                                                                                    |
| Catherine DUPOND David DUPOND rner à la liste O Créer et ajouter                                                                                                    |                                                                                                    |
| KE / BAE Anthony DUPOND / Entretiens de valorisation / Ajouter un membre                                                                                                    |                                                                                                    |
| Planifier Tentretien Membres du jury                                                                                                    |                                                                                                    |
| L'élément 'Catherine DUPONDQESAT Fictif à sété créé avec succès.<br>Informations<br>Roie<br>Accompagnateur formé Différent & Compétent.<br>Catherie de formation d'apprentis agricole de la Guyane - 97555 - Macouria<br>MCM ESAT PREFERE - 72000 - LE MANS<br>RCréer (RECONTRE - 18 liste) Créer et ajouter | <ul> <li>→ Le site propose les établissements<br/>France, car il est possible de faire a<br/>pel à un accompagnateur d'un au<br/>collectif régional.</li> <li>→ Saisir quelques lettres de l'établiss<br/>ment facilite la recherche.</li> </ul> |
| EE / RAE Anthony DUPOND / Entretiens de valorisation / Ajouter un membre Planifier l'entretien Membres du jury.                                                                                                    | → Si le site précise «Aucun résul                                                                                                    |
| L'élément 'Alpha KATALON(BMON ESAT PREFERE' a été créé avec succès                                                                                                    | trouvé », pour le membre issu de l'é                                                                                                    |
| Role*  Représentant d'un établissement partenaire  *  Établissement*  Ouest-France - 35000 - RENNES  *                                                                                                    | treprise, c'est que l'entreprise est b<br>créée, mais pas le contact (cf. page                                                                                                    |
| Membre du jury*                                                                                                    |                                                                                                    |
| Aucun résultat trouvé                                                                                                    |                                                                                                    |

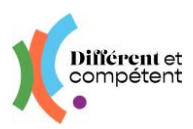

| Planifier Pentretien Membres du jury                                              |                                   |                                 | O Ajouter |
|-----------------------------------------------------------------------------------|-----------------------------------|---------------------------------|-----------|
| L'élément 'Jean PRESSEgiQuest-France' a été créé avec suo                         | 785.                              |                                 |           |
| 1014 4                                                                            | Membre du jury                    | Établissoment                   |           |
|                                                                                   |                                   |                                 |           |
| Président représentant Temployeur                                                 | Catherine DUPOND                  | ESAT Fietd                      | (         |
| Préédénit représionéant l'imployeur<br>Accompagnéteur formé Différent & Compétent | Catherine DUPOND<br>Alpha KATALON | ESAT Fictif<br>MON ESAT PREFERE | (         |

### 2 Il est ensuite temps de planifier l'entretien.

| Informations                                                                                                    | Contraintes                                                      |  |
|----------------------------------------------------------------------------------------------------|------------------------------------------------------------------|--|
| ny ie-                                                                                                    | Contraintes liées à l'activité (restaurant)                      |  |
| ji/mm/seas                                                                                                    |                                                                  |  |
| Sélectionner le lieu*                                                                                           |                                                                  |  |
| Hors structure                                                                                                  | - Contraintes liées au candidat                                  |  |
| Dans la structure                                                                                               | Le candidat est à temps partiel                                  |  |
| Hors structure                                                                                                  | Détails sur les temps de travail                                 |  |
| and the first of the second second second second second second second second second second second second second | Anthony ne travaille pas le lundi                                |  |
|                                                                                                    |                                                                  |  |
|                                                                                                    | Contraintes liées à l'accompagnateur                             |  |
|                                                                                                    | L'accompagnateur est en formation Accompagner un parcours de RAE |  |
|                                                                                                    | Date du premier jour du module 4                                 |  |
|                                                                                                    | 06/02/2025                                                       |  |
|                                                                                                    | Dato du premier jour du module 5                                 |  |
|                                                                                                    | 4                                                                |  |

- → La liste du jury est complète lorsque les trois cojury sont renseignés.
- → Il est toujours possible de supprimer un membre et d'en ajouter un pour le remplacer. Cette vérification sera d'ailleurs faite lors de la validation de l'entretien de valorisation.
  - → Attention à bien remplir l'heure, juste après la date.
    - → Le lieu « hors structure » s'adresse aux candidats travaillant habituellement hors de leur établissement.
    - → Les contraintes de l'accompagnateur et du candidat s'affichent, pour information.
- La convocation part automatiquement vers le candidat, l'accompagnateur, le directeur, l'accompagnateur de l'autre établissement et le représentant de l'entreprise.
- Le directeur imprime l'attestation provisoire de réussite.

| Candidat    | Référentiel métier                | Date de la                              | ↑ Nom de la            | Établissement             | Accompagnateur | Jury le    | Statut                                  | Modalité                                        |
|-------------|-----------------------------------|-----------------------------------------|------------------------|---------------------------|----------------|------------|-----------------------------------------|-------------------------------------------------|
| Oscar AMBAR | Agent de Propreté et<br>d'Hygiène | 31/10/2024                              | La suivante            | Atelier de la<br>Mabilais | Pamela DUPOND  | 15/12/2024 | Validée                                 | RAE en situation de<br>travail                  |
| Ella UNIDE  | Agent de Propreté et<br>d'Hygiène | 21/10/2024                              | La campagne<br>fictive | Atelier de la<br>Mabilais | Pamela DUPOND  | 20/12/2024 | Positionnement fait (après le candidat) | Afficher     Attestation provisoire de réussite |
| Edith ODIAL | Ouvrier Livrour                   | <u>&gt;<oc 202<="" or="" u=""></oc></u> | Compone test           | Atolior do la             |                | venelotion | Carl an again a                         |                                                 |

- L'entretien de valorisation a lieu.
- Le directeur valide l'entretien de valorisation :

| Candidat          | Référentiel métier                   | Date de la<br>demande | ↑ Nom de la<br>campagne | Établissement | Accompagnateur | Jury le    | Statut                                          | Modalité                                                                                    |
|-------------------|--------------------------------------|-----------------------|-------------------------|---------------|----------------|------------|-------------------------------------------------|---------------------------------------------------------------------------------------------|
| Anthony<br>DUPOND | Agent Accueil                        | 29/12/2024            | La campagne<br>fictive  | ESAT Fictif   | Annie DUPOND   | 29/12/2024 | Convocation envoyée                             | RAE en situation de travail                                                                 |
| Agnes<br>DUPOND   | Agent de Propreté et<br>d'Hygiène    | 28/12/2024            | La campagne<br>fictive  | ESAT Fictif   | Annie DUPOND   |            | Validée                                         | <ul><li>Afficher</li><li>Planifier l'entretien</li></ul>                                    |
| Pauline<br>DUPOND | Ouvrier en Couture<br>(couture flou) | 23/08/2023            | La campagne<br>fictive  | ESAT Fictif   | Annie DUPOND   |            | Auto-positionnement fait (<br>l'accompagnateur) | <ul> <li>Valider l'entretien de valo</li> <li>Attestation provisoire de réussite</li> </ul> |
|                   |                                      |                       |                         |               |                |            | Export -                                        | - 1/1 - 3 résultats - Par page 10 -                                                         |

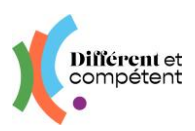

| Différent et                                             | ≡ RAE                                               |                                                      |                       | Le compte de<br>Catherine D.<br>Mon profil de déconnecti |
|----------------------------------------------------------|-----------------------------------------------------|------------------------------------------------------|-----------------------|----------------------------------------------------------|
|                                                          | 🐐 / RAE / RAE Anthony DU                            | IPOND                                                |                       |                                                          |
| Parcours de reconnaissance des acquis de<br>l'expérience | Membres du j                                        | ary Ajuster le co-positionnement Mise en perspective |                       | III Retourner à la liste                                 |
| M Structures <                                           | Informations                                        |                                                      | Détails               |                                                          |
| 14 Comptor                                               | Statut                                              | Convocation envoyée                                  | Jury le               | 29/12/2024 09:00                                         |
| - compres                                                | Candidat                                            | Anthony DUPOND                                       | Lieu de               | ESAT Fictif                                              |
| 🖌 Autour des RAE 🗸 🗸                                     | Référentiel métier                                  | Agent Accueil                                        | Lettre                | Lettra d'annanant simila odt                             |
|                                                          | RECTEC                                              |                                                      | d'engagement          | cette a engagement signee par                            |
| <ul> <li>» RAE</li> <li>» Lauréats passés</li> </ul>     | Modalité                                            | Modelité en situation de travail                     | Dossier de<br>preuves | Dossier de reconnaissance.pdf                            |
| » Entretiens de valorisation                             | Accompagnateur                                      | Annie DUPOND                                         |                       |                                                          |
|                                                          | Correspondant                                       | Sophie DUPOND                                        |                       |                                                          |
|                                                          | Co-jury                                             | Alpha KATALON                                        |                       |                                                          |
|                                                          | Date de la demande                                  | 29/12/2024 09:54                                     |                       |                                                          |
|                                                          | Date butoir pour<br>le<br>copositionnement          | 09/12/2024 00:00                                     |                       |                                                          |
|                                                          | Date butoir pour<br>le dossier de<br>reconnaissance | 16/12/2024 00:00                                     |                       |                                                          |

• Il vérifie que les membres du jury étaient bien les personnes présentes et les ajuste au besoin en supprimant les personnes absentes et en les remplaçant :

| Membres du jury                            |                          |                     | O Ajouter                                             |
|--------------------------------------------|--------------------------|---------------------|-------------------------------------------------------|
| Rôle ↓                                     | Membre du jury           | Établissement       |                                                       |
| Président représentant l'employeur         | Catherine DUPOND         | ESAT Fictif         | :                                                     |
| Accompagnateur formé Différent & Compétent | Alpha KATALON            | MON ESAT PREFERE    | :                                                     |
| Représentant d'un établissement partenaire | Jean PRESSE              | Ouest-France        | <ul> <li>Afficher</li> <li>Supprimer</li> </ul>       |
|                                            |                          | <b>Export</b> - 1/1 | - 3 résultats - Par page 10 -                         |
| <b>_</b>                                   |                          | 1                   | Entretien de valorisation                             |
| $\rightarrow$ Pour revenir au menu, cli    | quez sur le nom du candi | idat:               | RAE / RAE Anthony DUPOND / Entretiens de valorisation |
|                                            |                          |                     | T                                                     |

#### 2 Il ajuste au besoin les compétences acquises :

| Etop                                                                                                    | e 1 sur 12 Étape suivante >                           |
|----------------------------------------------------------------------------------------------------|-------------------------------------------------------|
|                                                                                                    | Evoluer au sein d'un poste en entreprise              |
| n connaissant l'organisation et les acte<br>ural*                                                                                           | urs du tourisme                                       |
|                                                                                                    | 0/1                                                   |
| n nommant les principaux acteurs touristiques du territoire (office<br>surisme,hébergeurs,loisirs), à partir des dépliants des présentoirs* |                                                       |
| Évaluation de Anthony                                                                                                    | Evaluation de l'accompagnateur                        |
| ◯ Je ne fais pas                                                                                                    | Non observé  Acquis partiel Acquis                    |
| Corrigan                                                                                                    | Corrigez :                                            |
| Surlignez une mention pour la barrer ou la dé-barrer.                                                                                       | Surlignez une mention pour la barrer ou la dé-barrer. |

- → Si les membres du jury estiment que des compétences acquises n'ont pas été vues par le binôme accompagnateur/candidat, le directeur peut les rajouter.
- → Les deux colonnes (candidat et accompagnateur) doivent être identiques.
- → Attention, il n'est pas possible de retirer une compétence acquise dans le cadre d'une précédente RAE.
- → Pour revenir à l'écran de validation, il faut fermer l'onglet du copositionnement.

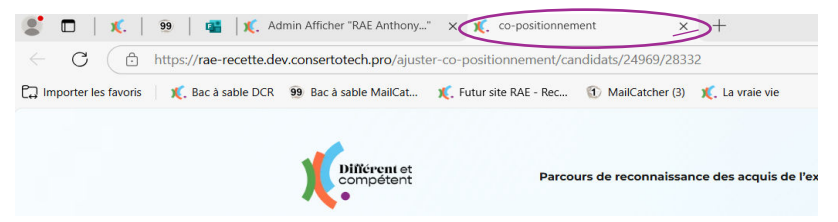

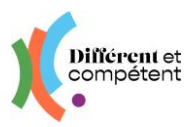

S Enfin, il ajoute les mises en perspective :

| Infor | mati  | ons   |      |        |    |      |      |     |       |   |  |  |  |  |  |  |  |  |
|-------|-------|-------|------|--------|----|------|------|-----|-------|---|--|--|--|--|--|--|--|--|
| dise  | in pr | rspec | tive |        |    |      |      |     |       |   |  |  |  |  |  |  |  |  |
| в     | 1     | ų 5   | к,   | e I I. | 12 | <br> | × 9; | 8.6 | <br>2 | ¢ |  |  |  |  |  |  |  |  |
|       |       |       |      |        |    |      |      |     |       |   |  |  |  |  |  |  |  |  |
|       |       |       |      |        |    |      |      |     |       |   |  |  |  |  |  |  |  |  |
|       |       |       |      |        |    |      |      |     |       |   |  |  |  |  |  |  |  |  |
|       |       |       |      |        |    |      |      |     |       |   |  |  |  |  |  |  |  |  |
|       |       |       |      |        |    |      |      |     |       |   |  |  |  |  |  |  |  |  |
|       |       |       |      |        |    |      |      |     |       |   |  |  |  |  |  |  |  |  |

- Le statut de la démarche RAE est « Réussie ».
- La prochaine étape est la cérémonie de remise des attestations.
- Et l'ultime étape, la mise en œuvre des mises en perspective.
- 3. S'inscrire en tant que cojury pour une RAE en modalité externe / externe après un stage
- Le valideur président de jury planifie un entretien de valorisation en modalité externe ou externe après un stage. Cela alimente la liste des jurys disponibles, visible à partir de la page d'accueil de tous les directeurs du collectif :

|                                                         | ≡ Accueil                                |                                |                                | Le compte de<br>Hélène D.<br>Mon prefil : Se déconnecter |
|---------------------------------------------------------|------------------------------------------|--------------------------------|--------------------------------|----------------------------------------------------------|
| Parcours de reconnaissance des acquis de<br>Texpérience | Bienvenue sur votre espace d'adm         | inistration                    |                                |                                                          |
| Structures c                                            | Entretiens de valorisation à venir       |                                |                                |                                                          |
|                                                         | Département                              | Nombre d'inscription possibles |                                |                                                          |
| Comptes <                                               | 35 - Ille-et-Vilaine                     | 4                              |                                |                                                          |
| X Autour des RAE (                                      | Boite à outils                           |                                | Statistiques                   |                                                          |
|                                                         | Campagnes                                | ٥                              | Voir les statistiques externes |                                                          |
|                                                         | Co-positionnement en retard              | 0                              |                                |                                                          |
|                                                         | Inscription possible en tant que co jury | •                              |                                |                                                          |
|                                                         | Dossier de reconnaissance en retard      | ٥                              |                                |                                                          |

Dans l'exemple, il y a 4 entretiens de valorisation, se déroulant dans le département 35 et n'ayant pas de directeur cojury. Le directeur clique sur le chiffre 4, pour voir la liste :

| Différent et<br>compétent                         | ≡ RAE | E                 |                               |                                                            |                       |                        |                     |                    |            |                   | Le compte de<br>Hélène D.<br>Mon profi Se de |
|---------------------------------------------------|-------|-------------------|-------------------------------|------------------------------------------------------------|-----------------------|------------------------|---------------------|--------------------|------------|-------------------|----------------------------------------------|
| N                                                 |       |                   | Code postal                   | commence par                                               | × -                   | 35                     |                     |                    |            | C                 | T Filtrer                                    |
| urs de reconnaissance des acquis de<br>lence      |       | Nom de l'éta      | blissement                    | n'est pas égal à                                           | ESAT 2.0              |                        | •                   |                    |            | C Filtres avancés |                                              |
| Structures <                                      |       | Référer           | ntiel métier                  | [                                                          |                       |                        |                     | •                  |            |                   |                                              |
|                                                   |       |                   | Statut                        |                                                            |                       |                        |                     | •                  |            |                   |                                              |
| Comptes 4                                         |       |                   | Campagne                      | C                                                          |                       |                        |                     | •                  |            |                   |                                              |
| Autour des RAE 🗸 🗸                                |       |                   | Modalité                      | [                                                          |                       | * RAE en moda          | lité externe        |                    |            |                   |                                              |
| AE<br>auréats passés<br>ntretiens de valorisation |       | Candidat          | Référentiel n                 | iðtier                                                     | Date de la<br>demande | • Nom de la campagne   | Établissement       | Accompagnateur     | Jury le    | Statut            | Modalité                                     |
|                                                   |       | Audrey<br>DUPOND  | Employé de l<br>restaurations | roduction et Service en<br>(rapide, collective, cafétéria) | 20/09/2023            | La campagne<br>fictive | ESAT Fictif         | Annie DUPOND       | 05/01/2025 | Validée           | RAE en modalité esterne                      |
|                                                   |       | Quentin<br>DUPOND | Agent de Pro                  | pretë et d'Hygiène                                         | 18/09/2023            | La campagne<br>fictive | Esat<br>Brocéliande | Fabienne<br>DUPOND | 02/01/2025 | Validee           | Afficher     Sinscrine en tant que cojury    |
|                                                   |       | Kévin DUPOND      | Agent de Pro                  | presë et d'Hygiëne                                         | 18/09/2023            | La campagne<br>fictive | Esat<br>Brocéliande | Fabienne<br>DUPOND | 03/01/2025 | Validee           | RAE en modalité externe                      |
|                                                   | -     | Christophe        | Agent de Pro                  | preté et d'Hygiène                                         | 25/08/2023            | La campagne            | ESAT Fictif         | Annie DUPOND       | 03/01/2025 | Validée           | BAE en modalité esterne<br>après un stage    |

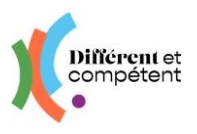

#### Dès que le directeur s'inscrit :

- → Le candidat disparait de cette liste RAE et de la page d'accueil du directeur.
- → Pour réapparaitre dans le menu Entretiens de valorisation, où le directeur peut télécharger le dossier du candidat, un guide de cojury, se désinscrire et même ajouter l'entretien à son agenda Outlook.

| The structures                                                                             |   | Rôle               | Jury le 🔸        | Informations sur le lieu                | Candidat      |                                                                               |
|--------------------------------------------------------------------------------------------|---|--------------------|------------------|-----------------------------------------|---------------|-------------------------------------------------------------------------------|
| Comptes                                                                                    |   | Cadre de direction | 05/01/2025 14:00 | CIP-FAR<br>6 Rue kleber<br>35000 RENNES | Audrey DUPOND | (1                                                                            |
| 8 Autour des RAE                                                                           | ~ |                    |                  |                                         |               | Cuide du co-jury     Dossier de preuves     Se désinscrire en tant que cojury |
| <ul> <li>» RAE</li> <li>» Lauréats passés</li> <li>» Entretiens de valorisation</li> </ul> |   |                    |                  |                                         |               | Ajouter a Outsook                                                             |

En cas d'impossibilité d'honorer cet engagement, le directeur se désinscrit, ce qui remet le candidat dans la liste des cojurys à pourvoir et préviens l'établissement du candidat.

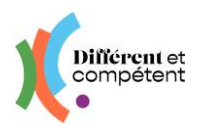

# 4. Boîte à outils

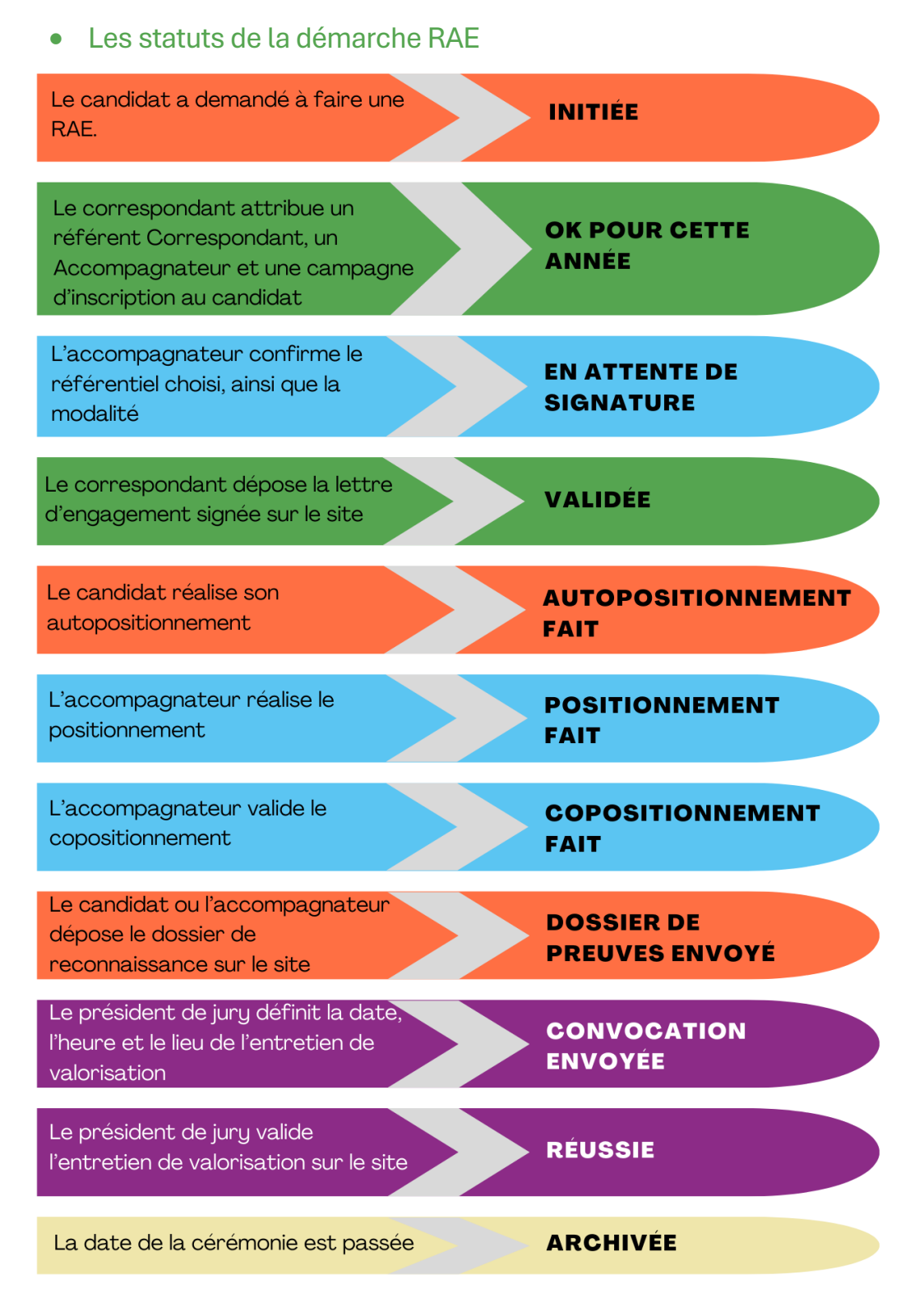

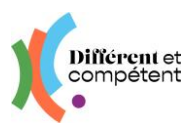

### • Les changements possibles, par le correspondant

Tous les changements s'effectuent à partir du tableau RAE dans le menu Autour des RAE, en cliquant sur le bouton d'action : (+)

- Le changement d'accompagnateur est possible tout au long de la démarche RAE.
- Le changement de campagne est possible, tant que la campagne d'origine est ouverte. Ensuite, il faut demander au coordo de faire la modification (comme sur l'ancien site).
- Le changement de modalité est possible, tant que la campagne d'origine est ouverte. Ensuite, il faut prévenir le valideur et le coordo régional.
- Le changement de référentiel n'est pas possible : il faut alors que le candidat demande à annuler sa démarche RAE, que cette annulation soit validée par l'accompagnateur et que le candidat demande une nouvelle RAE. Le correspondant peut réaliser seul ces étapes (cf. rubrique suivante).
- Le changement de date de l'entretien de valorisation, dans la modalité en situation de travail, est modifiable par le directeur ou le correspondant, tant que la date n'est pas passée.
  - Comment faire part d'un problème ou d'une demande d'amélioration ?

Le formulaire se trouve sur la page de connexion du site : <u>https://www.differentetcompe-tent.org/lien-site-rae/</u>. Le remplir permet à l'équipe de dépannage de pouvoir vous répondre plus rapidement. Cela nous aide également à faire des statistiques, pour savoir où nous devons agir en priorité (par exemple, pour une demande d'amélioration récurrente).

→ Vous pouvez accéder directement au formulaire <u>en cliquant ici</u>.